# Prism Plus! Setup

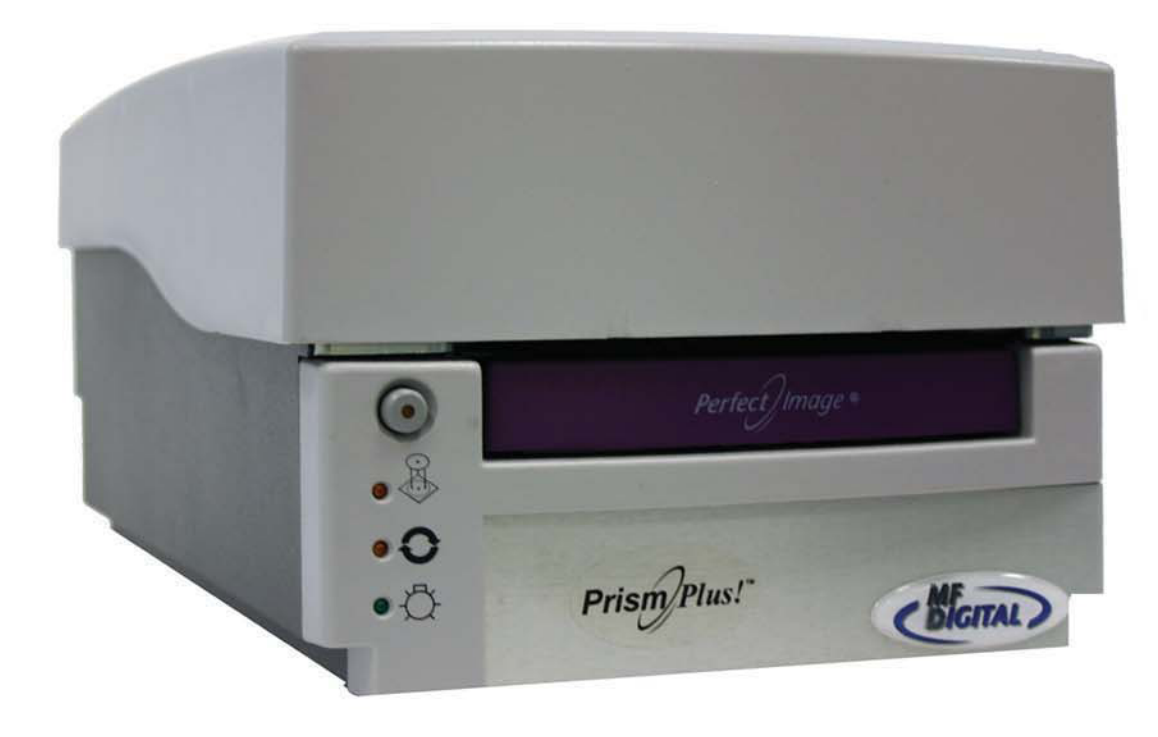

#### Installing the Prism Plus Printer Driver\*

- 1. Click Start-> Settings-> Printers
- 2. Click Add New Printer
- The "Welcome to the Add Printer Wizard" window will appear (fig 1). Click Next.
- 4. In the "Local or Network Printer" window, uncheck the "Automatically detect installed printer" option, leaving the "Local printer attached to computer" option fig 2) and click Next..
- 5. In the "Select a Printer Port" window, leave the default as LPT1 (fig 3) and click Next.
- In the "Install Printer Software" window, click the "Have Disk" button (fig 4). You will then be prompted to "Install from Disk", click the "Browse" button (fig 5). Select the location of the printer driver from your CD-ROM drive in the PC (fig 6).

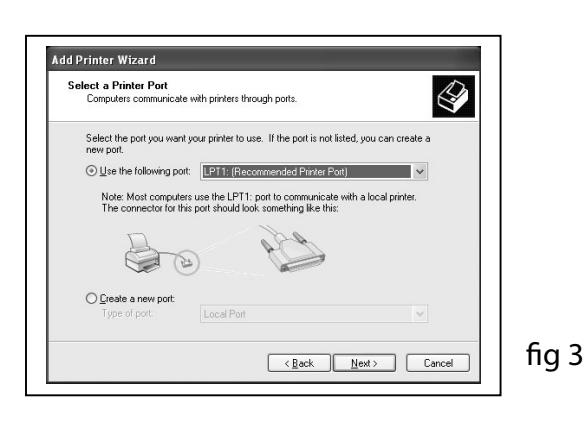

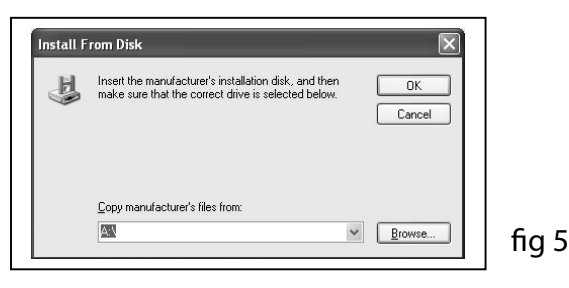

#### \* Pre-Installed on 21XX, 31XX and 91XX Series. Excluding 9100 Baxter

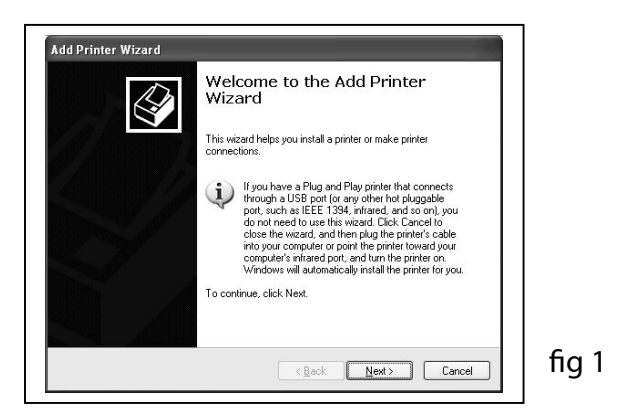

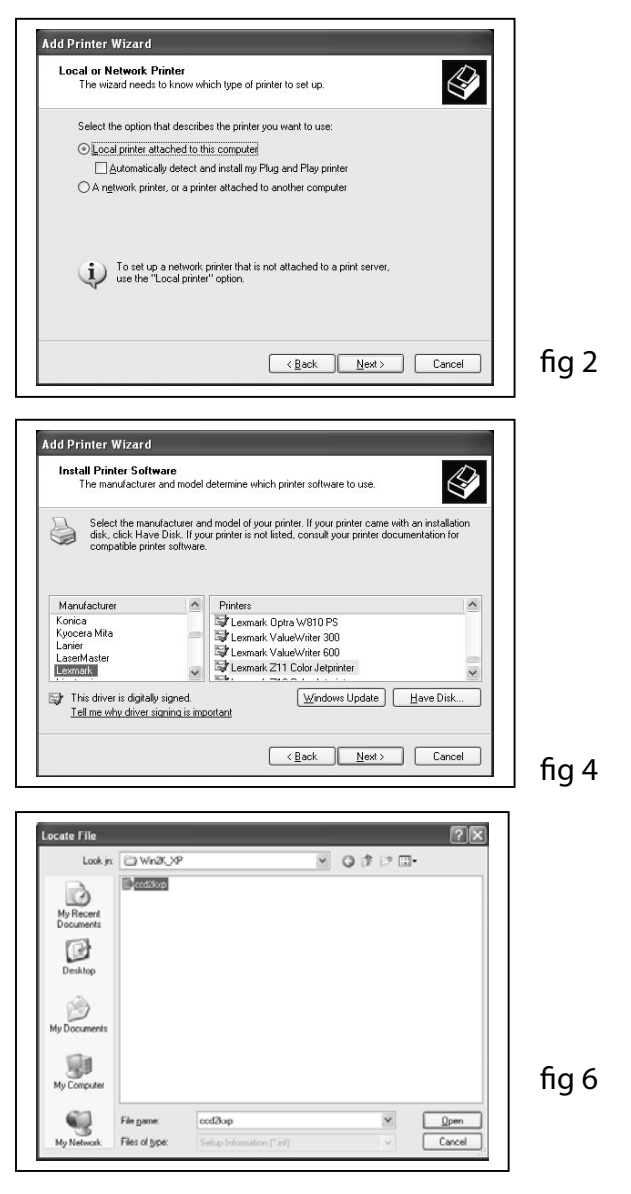

#### Installing the Prism Plus Printer Driver (cont.)

7. After specifying the driver for the Prism Plus printer, the printer "Rimage Perfect Image Printer PF" will appear in the "Add Printer Window" (**fig 7**). Click Next to continue.

8. In the "Name your Printer" window, leave the printer as the default name, and select the printer to be the default printer (**fig 8**) and click Next.

9. In the "Printer Sharing" window, select "Do Not Share the Printer" (**fig 9**) and click Next.

10. Say No to "Print Test Page" (fig 10) and click next.

11. The "Completing the Add Printer Wizard" window will appear (**fig 11**). Click Finish. After clicking finish, the Prism Plus printer driver will be installed. You will be asked to accept that the printer driver is not digitally signed by Microsoft, click Continue (**fig 12**). You have now successfully installed the printer.

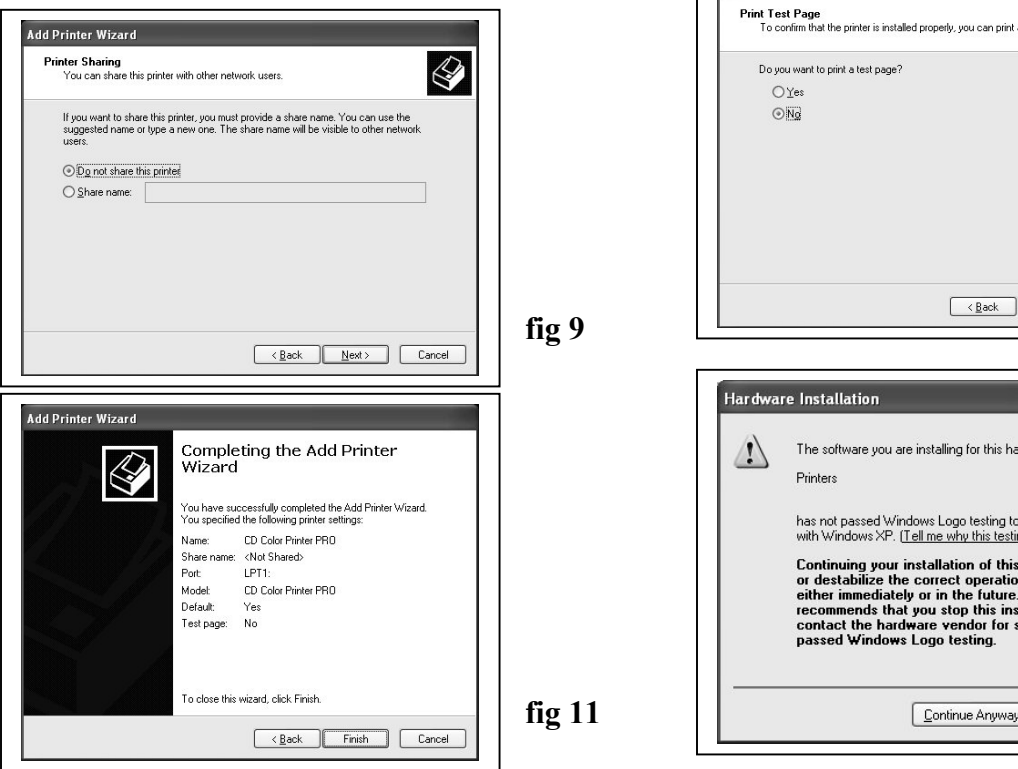

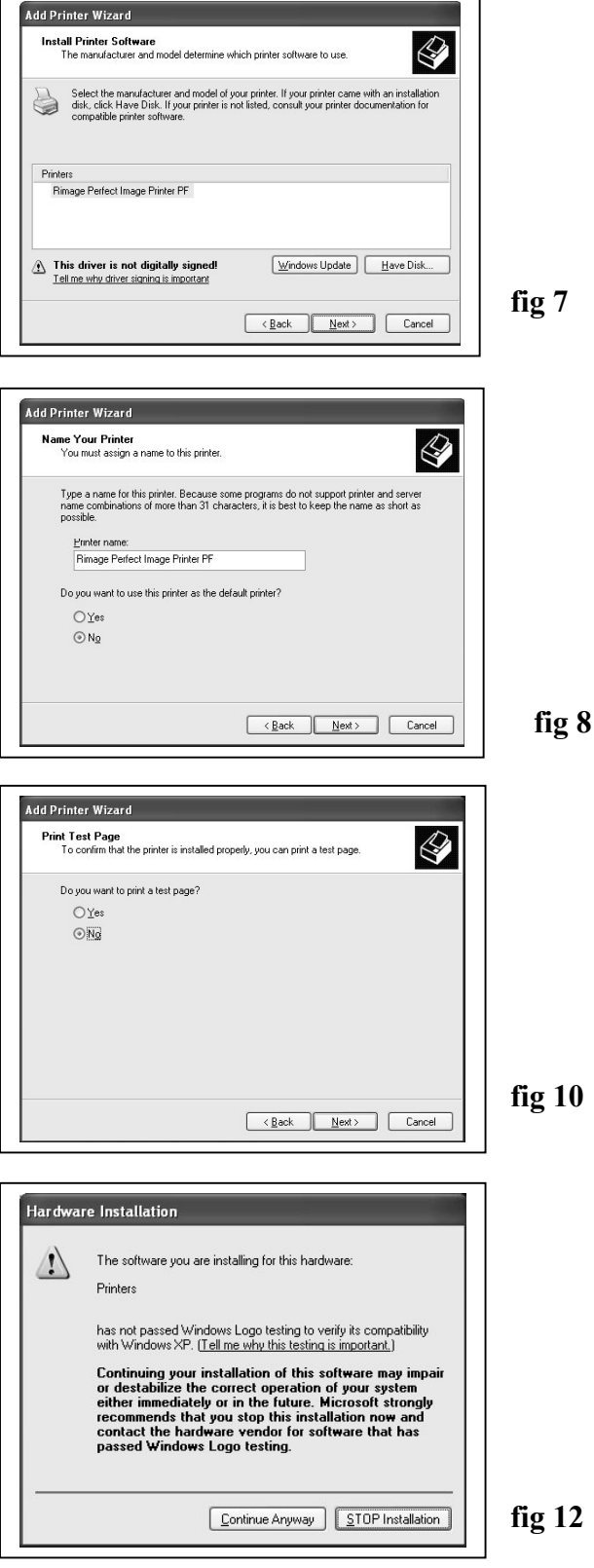

#### Adjusting the Prism Plus Printer Driver Settings (cont.)

#### **Device Settings**

- 1. Go to Start-> Settings -> Printers
- 2. Right-click on the Rimage Perfect Image Printer PF printer in the Printers Folder
- 3. Go to Properties
- 4. Go to the Device Settings Tab
- 5. For the Scribe Program to use the printer effectively, please match the settings of your printer driver to the example on the right-side of this page.
- 6. To save settings, Click Apply and OK to exit.

\*\*\*NOTE: Any changes made to the printer driver settings, require a NEW PRN file to be made. If you change one of the settings, be sure to create a NEW PRN file.\*\*\*

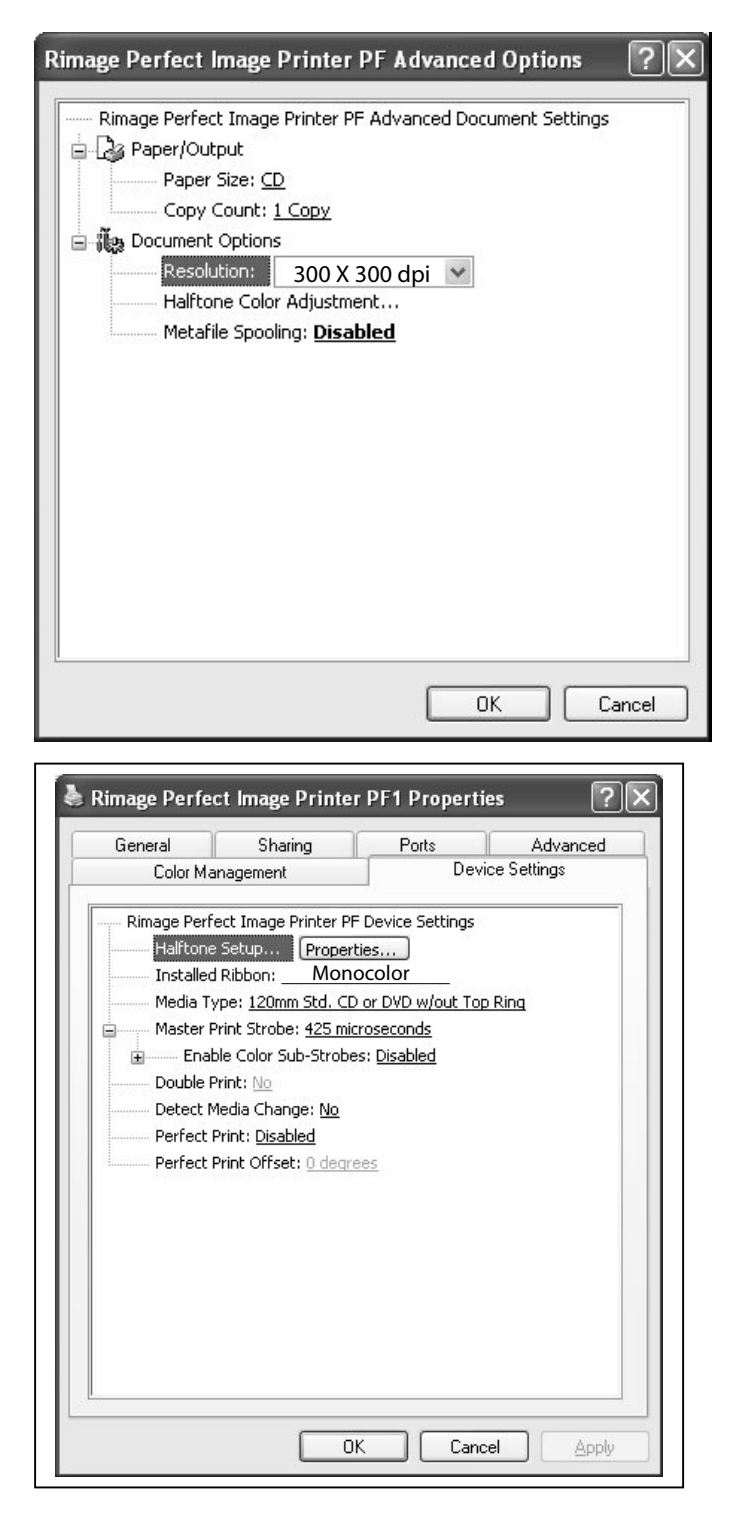

#### Installing SureThing Software \*

\* When Prism Plus and Duplicator are purchased together, SureThing Software is pre-installed at the factory \*2000 & 9000 Series Only

1. Place CD in Drive and run the SureThing Setup.exe file

2. Click the "I Accept" button on the license agreement (fig1)

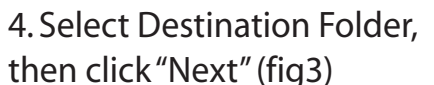

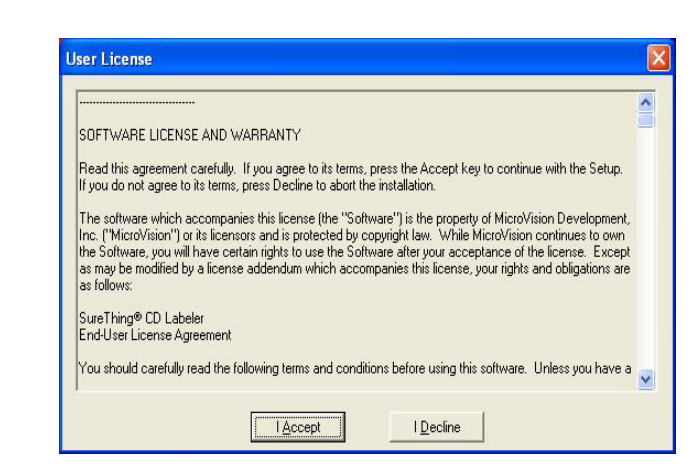

|                    | Welcome<br>This program will inst | all SureThing CD Labeler 4 SE - MF I | Digital Edition or |
|--------------------|-----------------------------------|--------------------------------------|--------------------|
|                    | your computer.                    |                                      |                    |
|                    |                                   |                                      |                    |
| manhan fr          | 1                                 |                                      |                    |
|                    |                                   |                                      |                    |
|                    |                                   |                                      |                    |
| BIEFIN<br>MOSIC HI | Evit                              | << Back                              | Next>>             |

| SURE THING | Select Destination Directory<br>Select the Directory where you want SureThing CD Labeler 4 SE-<br>Digital Edition installed. |         |                       |
|------------|----------------------------------------------------------------------------------------------------|---------|-----------------------|
| San Pala   | C:\Program Files\MFDigital                                                                                                   | 1       | A                     |
| s N.       | c: winxp                                                                                                    |         | -                     |
|            | Disk Space Required<br>Disk Space Free                                                                                       |         | 33816 k<br>42770208 k |
| HUCCUTC II | Fyit                                                                                                    | << Back | Next>>                |

fiq3

fig1

fig2

3. Click "Next" on the Welcome Screen

then click "Next" (fig3)

(fig2)

#### Installing SureThing-Continued

5. Click "Next" on the Add to Desktop Menu (fig4)

6. On the Ready to Install screen, click "Start" (fig5)

7. Click "Finished" to Complete (fig6)

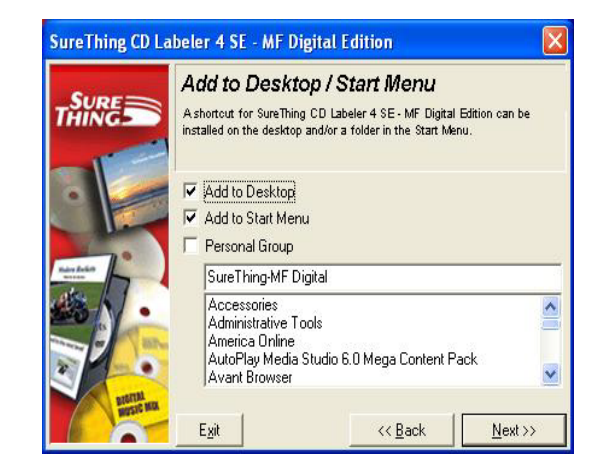

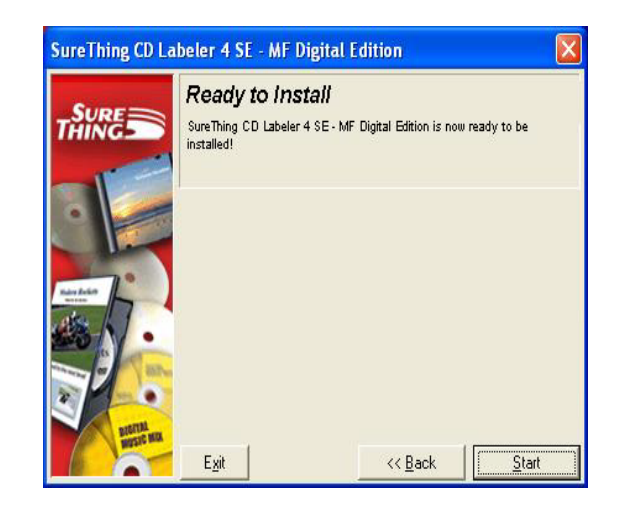

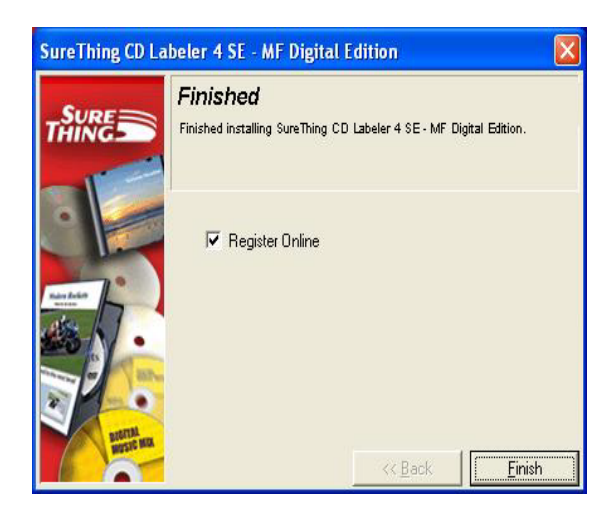

fig6

fig5

fig4

# **Important Notes**

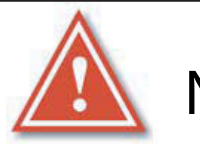

Note:

The maximum resolution for a .STD file is 600 dpi. If print image exceeds 600 dpi, a .PRN file must be used.

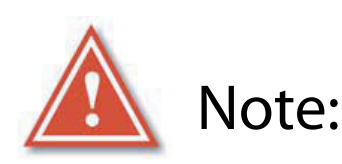

When submitting the PDF file to print, please make sure the target printer is NOT the Default printer. (For Example If printing to Prism -Prism cannot be the default printer) If needed, add a dummy Printer to the printers and faxes directory.

> Any Questions Please Contact Technical Support 631 249-9393 ext 217

### Creating an STD file

1. Open SureThing CD Label Software as shown in Fig. 1.

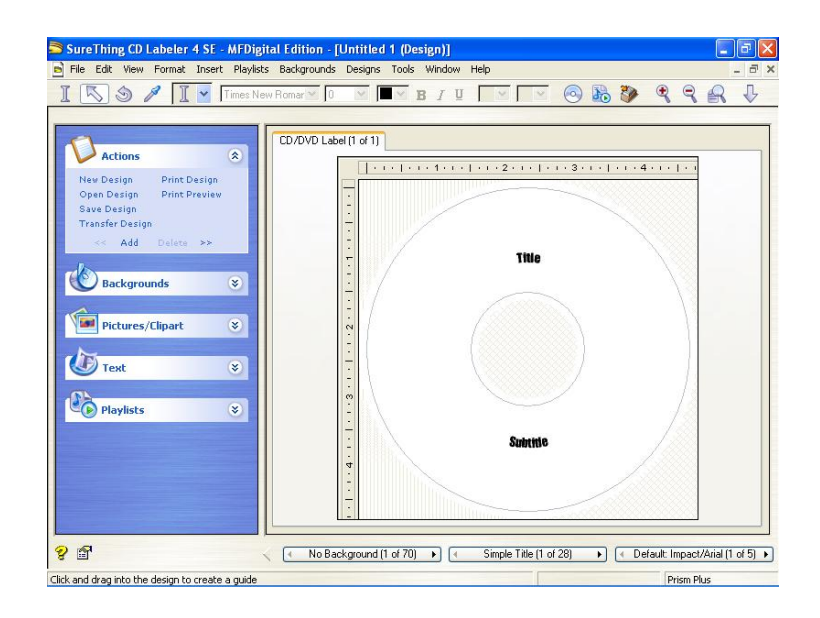

2. Add text and images to your label.

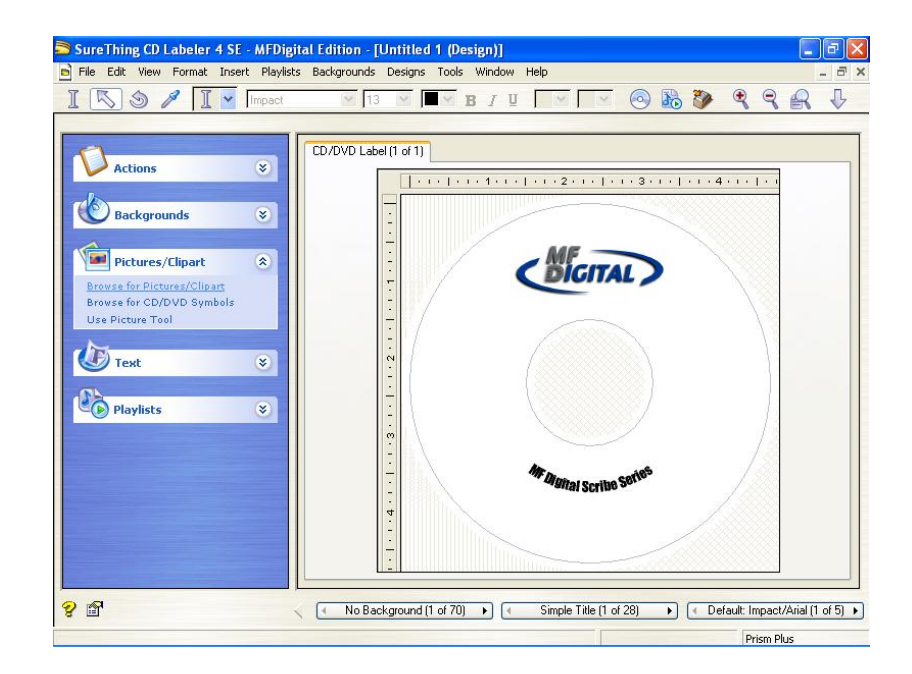

3. Save the STD file that you just created and you are ready to go!

Note:

For information on creating .PRN files, Please see your user manual. The user manual is located on the User Manual CD that came with your MF Digital Duplicator.

This Page Intentionally Left Blank

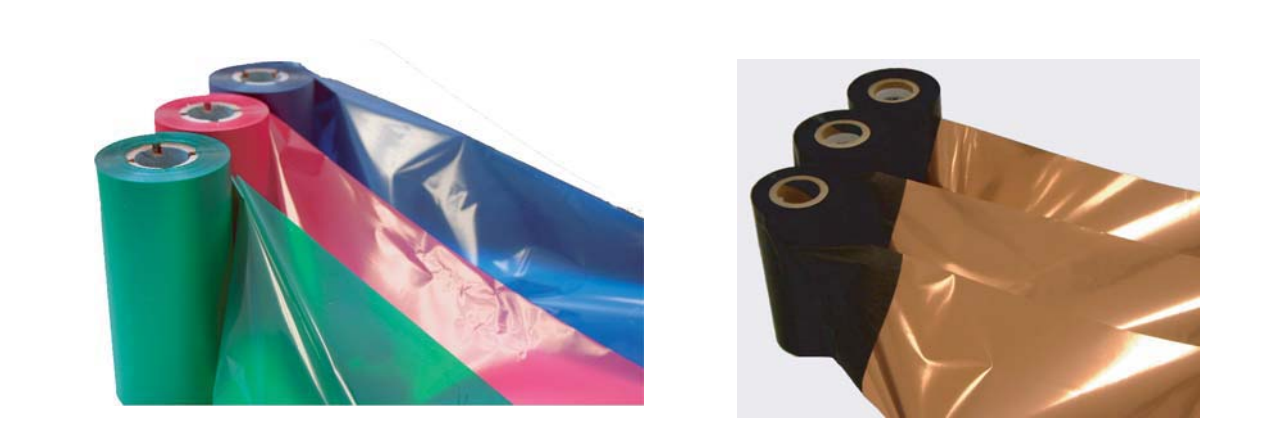

## Thermal Prism Ribbons CD/DVD Printer Ribbons The Gold Standard To Order Prism Ribbons or Inkjet printer supplies Call 001 631 249-9393 x205 www.mfdigital.com

| PART#         | DESCRIPTION                          |
|---------------|--------------------------------------|
| CDP-PRN-BK    | 750' Black Ribbon                    |
|               | for Prism Plus (Fine Line Print)     |
| CDP-PRN-RED   | 656' Red Ribbon                      |
|               | for Prism Plus & Spectrum 2 Printers |
| CDP-PRN-BLUE  | 656' Blue Ribbon                     |
|               | for Prism Plus & Spectrum2 Printers  |
| CDP-PRN-GRN   | 656' Green Ribbon                    |
|               | for Prism Plus & Spectrum2 Printers  |
| CDP-PRN-MULTI | 656' Multi Ribbon for Prism Plus     |
|               |                                      |